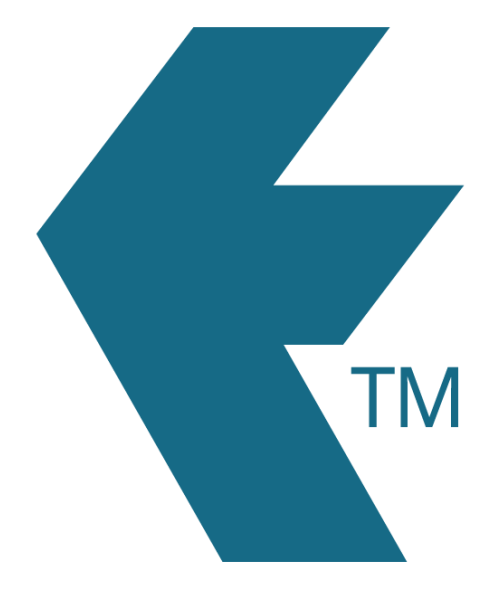

# Purchasing employee tags

Last updated - Jan 21, 2025 at 11:05AM

Web: Email: International: Local phone: https://timedock.com info@timedock.com (+64) 9 444 1384 (09) 444 1384

# How to purchase tags

Purchase employee swipe cards or key fobs directly from your TimeDock web dashboard, by following the instructions below.

#### • Pre-assigned swipe cards of key fobs

Tags that are pre-programmed for selected employees. Cards will be printed with the employee photo, name and QR barcode.

#### • Un-assigned swipe cards or key fobs

Spare tags that you can program to employees yourself using the TimeDock hardware or Android app. Cards *do not* include a QR barcode.

**Note:** Unsure which option to purchase? View our employee tags comparison article for a breakdown of options and compatibility.

## Pre-assigned swipe cards or key fobs

Use this option to order swipe cards or key fobs that are pre-assigned to selected employees. Pre-assigned swipe cards will have the employee QR code, photo, name and ID printed.

Log in to TIMEDOCK and use the top navigational menu to navigate to *Setup > Employees*. From this screen click-to-select the employee(s) you would like to order tags for. The employee row(s) will be highlighted blue to indicate selection. Next, in the left-hand-side actions menu select *Buy Tags*.

| New              | Employees      | WAR        | EHOUSE |    |       |
|------------------|----------------|------------|--------|----|-------|
| Print ID Cards 🔻 | FULL NAME      | DEPARTMENT | #      | QR |       |
| Buy Tags         | Mitch Monreal  | WAREHOUSE  | 010    |    | EDIT  |
| Archived 51      | Steve Conner   | WAREHOUSE  | 007    |    | EDIT  |
| Delete           | Kevin Hawk     | WAREHOUSE  | 012    |    | EDIT  |
|                  | Harvey Harrell | WAREHOUSE  | 008    |    | EDIT  |
|                  |                |            | Pro    | 1  | 10000 |

Click on the *Pre-Assigned Cards Or Fobs* option to progress to the order form.

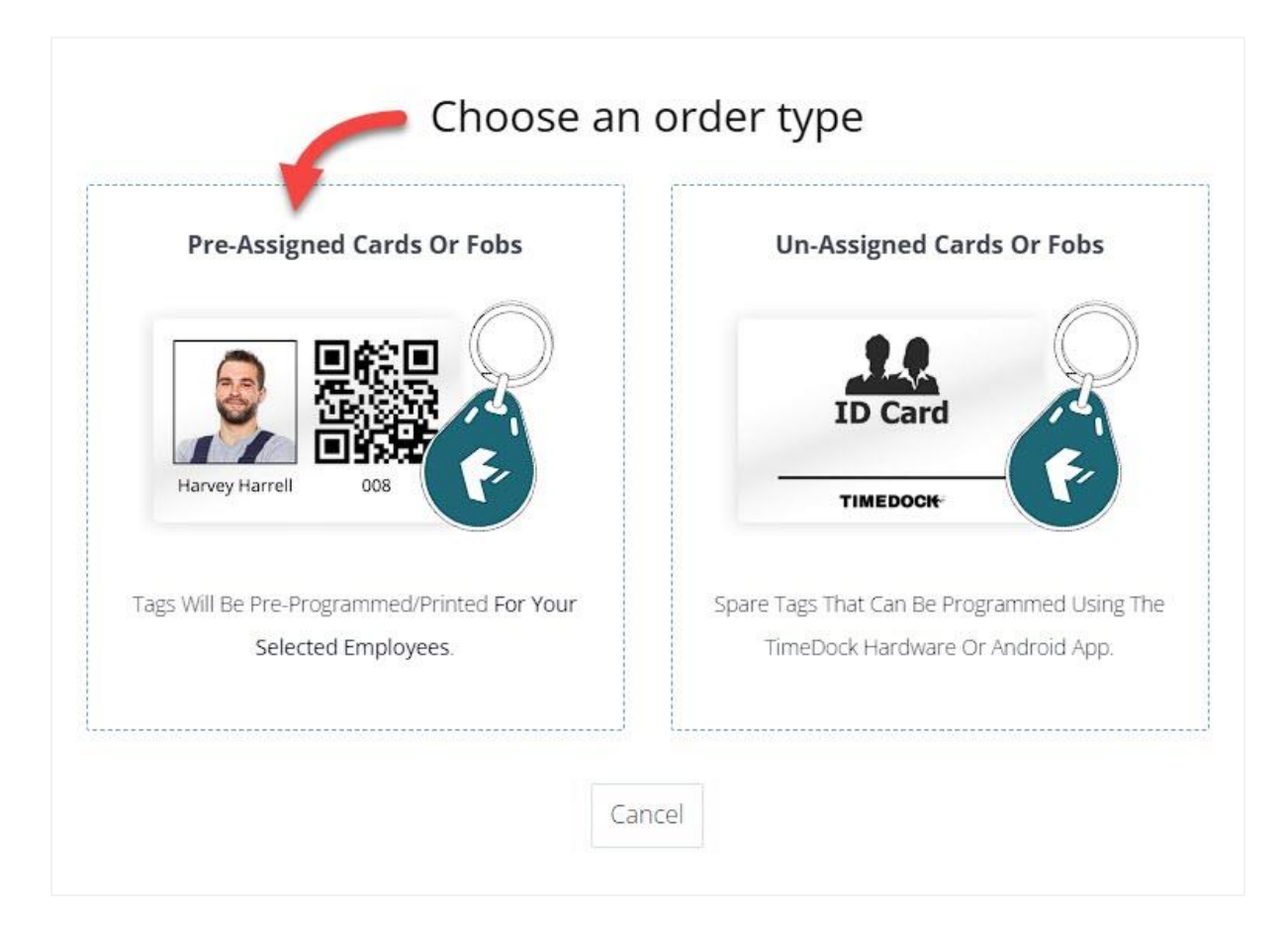

Next, you will be presented with an order confirmation page for pre-programmed employee cards or key fobs.

Choose the type of tag hardware for your order by clicking on the *Description* dropdown box. You can also update the Copies textbox if you'd like to receive multiple *copies* for each of your selected employees.

| escription         |                                                                                                    | Qty | Copies | Cost   |
|--------------------|----------------------------------------------------------------------------------------------------|-----|--------|--------|
| Pre-programmed     | employee swipe cards with QR code and contactless NFC chip. 🔹                                      | 2   | 1      | \$2.00 |
|                    | Cards are printed with employee QR code and are NFC pre-programmed<br>for your selected employees. |     |        |        |
| Harvey Harrell 008 | 2 employees selected.                                                                              |     |        |        |

Complete your delivery and contact details before clicking the *Pay Now* button to select an option for online payment.

Note: Selecting the *Pre-Assigned Cards Or Fobs* option with *no* employee records selected will add your entire employee list to your order.

## Un-assigned swipe cards or key fobs

Use this option to order spare swipe cards or key fobs that you can program yourself using the TimeDock hardware or Android app.

Log in to TIMEDOCK and use the top navigational menu to navigate to *Setup > Employees*. From this screen click the *Buy Tags* button in the left-hand-side actions menu.

| New Employees                | WAR        | EHOUSE |    |     |
|------------------------------|------------|--------|----|-----|
| Print ID Cards 👻 🔐 FULL NAME | DEPARTMENT | #.     | QR |     |
| Buy Tags Mitch Monreal       | WAREHOUSE  | 010    |    | EDI |
| Archived 51 Steve Conner     | WAREHOUSE  | 007    |    | EDI |
| Delete 🦉 Kevin Hawk          | WAREHOUSE  | 012    |    | EDI |
| Harvey Harrell               | WAREHOUSE  | 008    |    | EDI |
| Harvey Harrell               | WAREHOUSE  | 008    |    |     |

Click on the Un-Assigned Cards Or Fobs option to progress to the order form.

| Pre-Assigned Cards Or Fobs                   | Un-Assigned Cards Or Fobs                   |
|----------------------------------------------|---------------------------------------------|
|                                              | ID Card                                     |
| Harvey Harrell 008                           | TIMEDOCK                                    |
| Tags Will Be Pre-Programmed/Printed For Your | Spare Tags That Can Be Programmed Using The |
| Selected Employees.                          | TimeDock Hardware Or Android App.           |

Next, you will be presented with an order confirmation page for un-programmed employee cards or key fobs.

Choose the type of tag hardware for your order by clicking on the *Description* dropdown box. Update the *Qty* textbox to enter the total number of tags you would like to order.

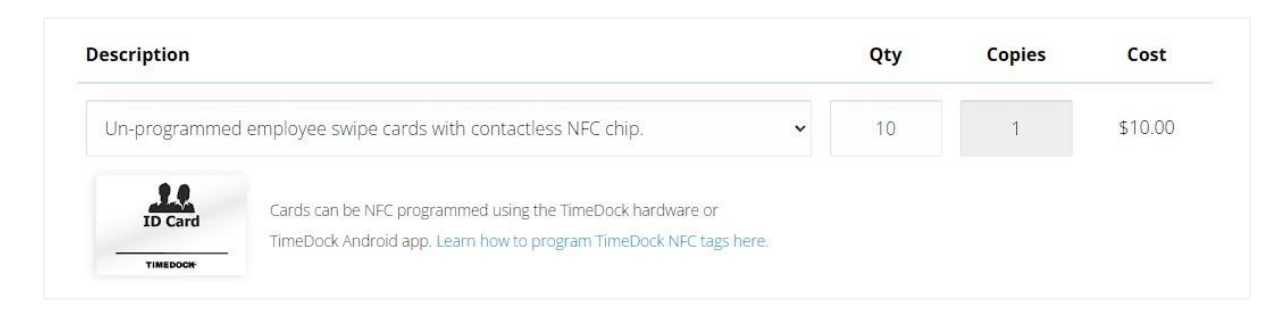

Complete your delivery and contact details before clicking the *Pay Now* button to select an option for online payment.

# See also

• Employee tags comparison